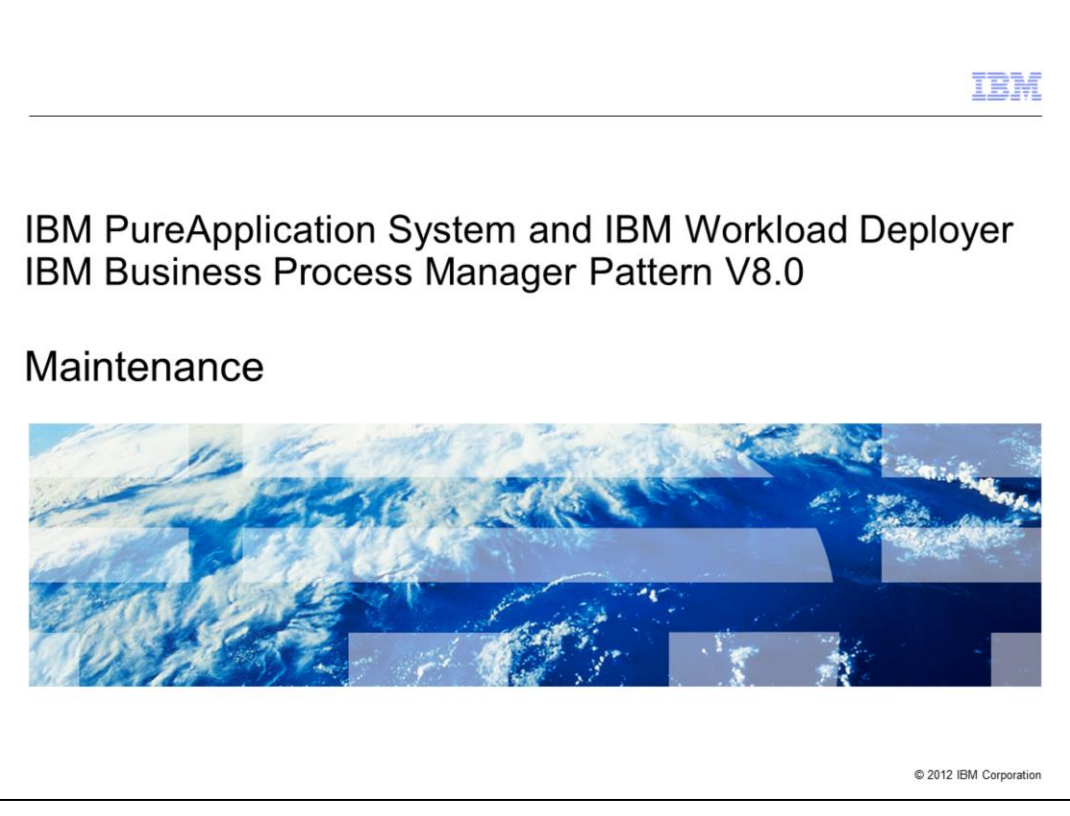

This presentation will cover the maintenance of the BPM Pattern V8.0 in IBM PureApplication<sup>®</sup> System and IBM Workload Deployer.

|                                                               | TEM                    |
|---------------------------------------------------------------|------------------------|
| Table of contents                                             |                        |
|                                                               |                        |
|                                                               |                        |
| <ul> <li>BPM Pattern V8.0 maintenance introduction</li> </ul> |                        |
| <ul> <li>Uploading emergency fixes</li> </ul>                 |                        |
| <ul> <li>Applying post-deployment emergency fixes</li> </ul>  |                        |
| <ul> <li>Applying pre-deployment emergency fixes</li> </ul>   |                        |
|                                                               |                        |
|                                                               |                        |
|                                                               |                        |
|                                                               |                        |
|                                                               |                        |
|                                                               |                        |
|                                                               |                        |
|                                                               |                        |
|                                                               |                        |
| 2 IBM Business Process Manager Pattern V8.0 Maintenance       | © 2012 IBM Corporation |

The agenda is as on this slide.

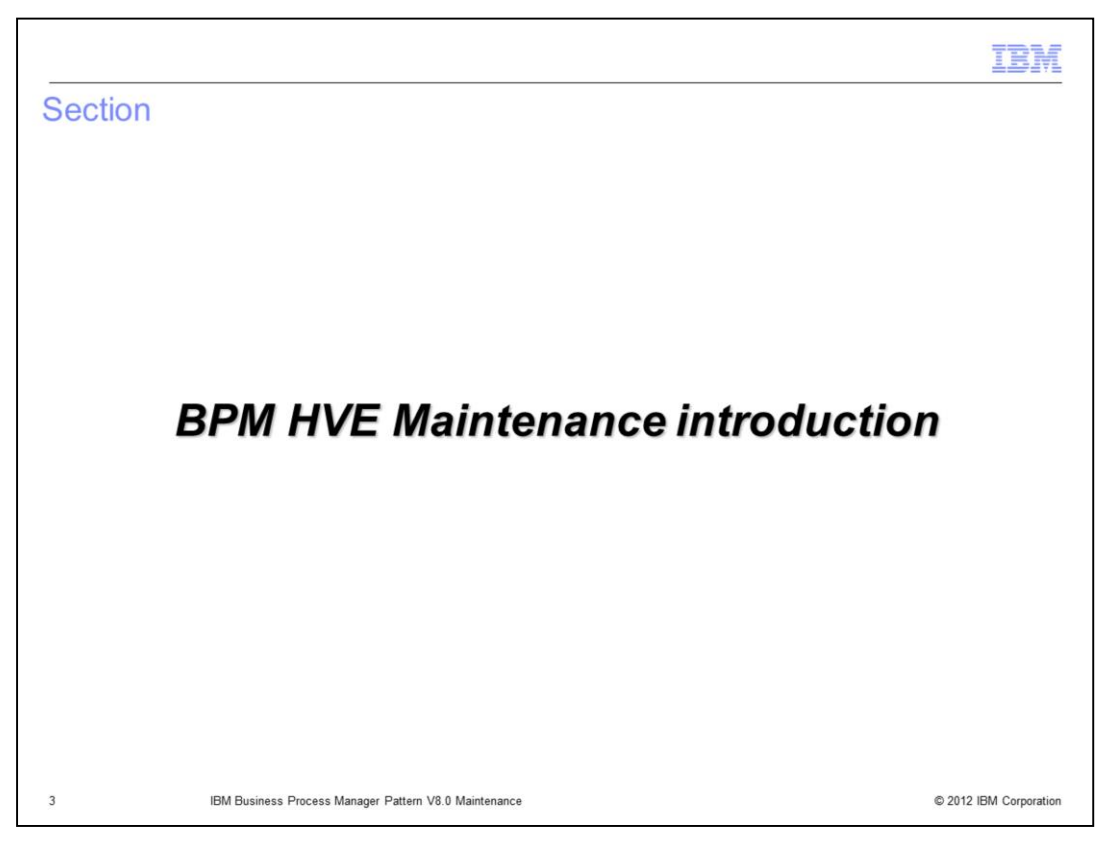

This section of the presentation will introduce some maintenance topics as they relate to the BPM hypervisor edition.

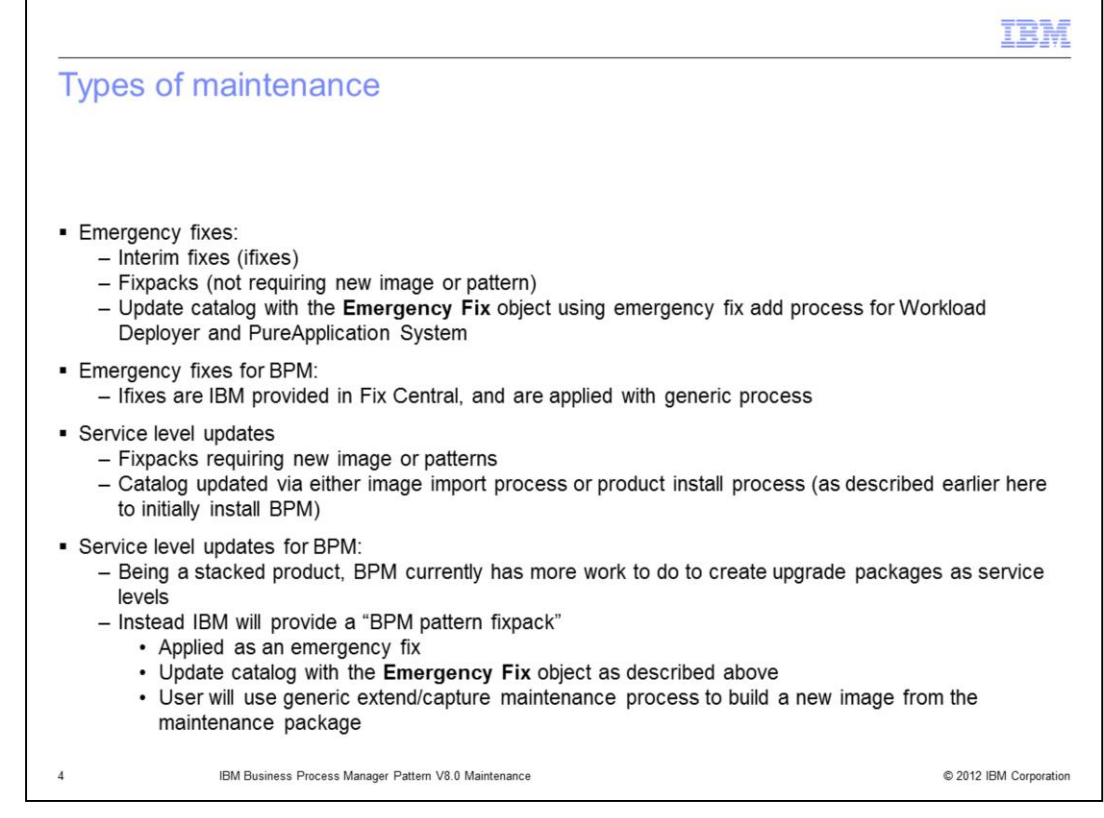

From the workload console perspective, there are essentially two types of maintenance that can be applied, emergency fixes and service level updates.

Emergency fixes are interim fixes (ifixes) and fixpacks typically not requiring new images or patterns. These emergency fixes need to be uploaded as Emergency Fix objects into the catalog before they can be applied. For BPM, these emergency fixes are provided by IBM in Fix Central, and will be applied with the generic process used in Workload Deployer and PureApplication System, that is described in the upcoming slides.

Service level updates are fixpacks that typically do require a new image and possibly patterns. Each middleware product can have some variations of how these are uploaded to the catalog on the system. One can use HTTP to import a new virtual image with the virtual image import option. Some products may provide an installation script, similar to what was described in the BPM pattern presentation about installing the product.

At this time, BPM pattern service level updates are not provided by IBM. Since BPM is a stacked product, more work is required before IBM can provide a BPM upgrade package as a service level update. Instead IBM will provide a "BPM pattern fixpack" that will be applied as an emergency fix. Therefore it will need to be uploaded to the catalog just as with the emergency fixes already discussed. Additionally, users might be instructed to create a new image using the extend/capture process.

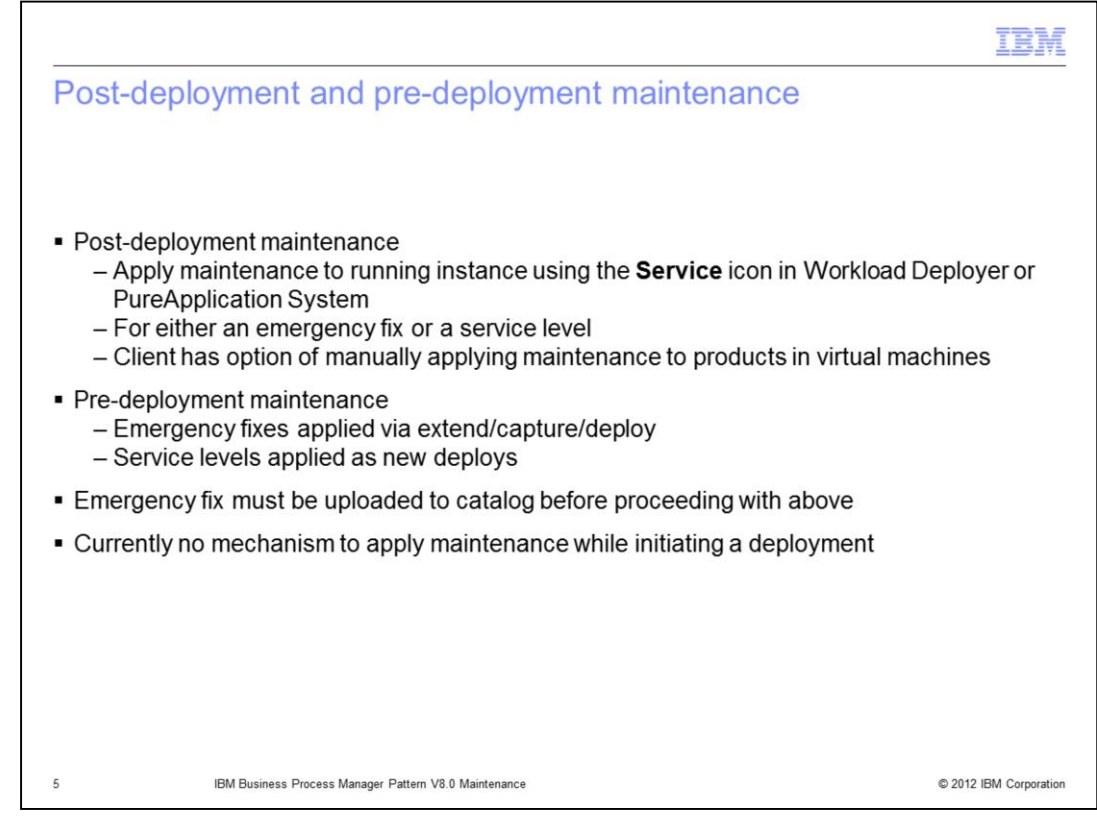

At another level, one needs to consider post-deployment maintenance and predeployment maintenance. That is, maintenance is typically required to be applied to all running instances affected by the maintenance (post-deployment), and to all new deployments (pre-deployment). This is true for all middleware products running in Workload Deployer or PureApplication System.

To apply maintenance to a running virtual system pattern (which BPM is), it is applied using the Service icon in the running virtual system instance, for both an emergency fix or a service level update. As always, clients do also have the option of manually applying maintenance to the running virtual machines, using appropriate tools per product, such as Installation Manager for WebSphere<sup>®</sup> for example.

To apply emergency fixes to be picked up by new deployments, the image extend / capture process is used. Service level updates are typically imported and then included with new deployments.

In either scenario, emergency fixes do need to be uploaded to the catalog before it can be applied using any of the methods mentioned so far.

More details of these three processes are provided later in this presentation.

A note that for virtual system patterns, at this time, there is no means to apply maintenance while initiating a deployment (which can be done for a virtual application pattern).

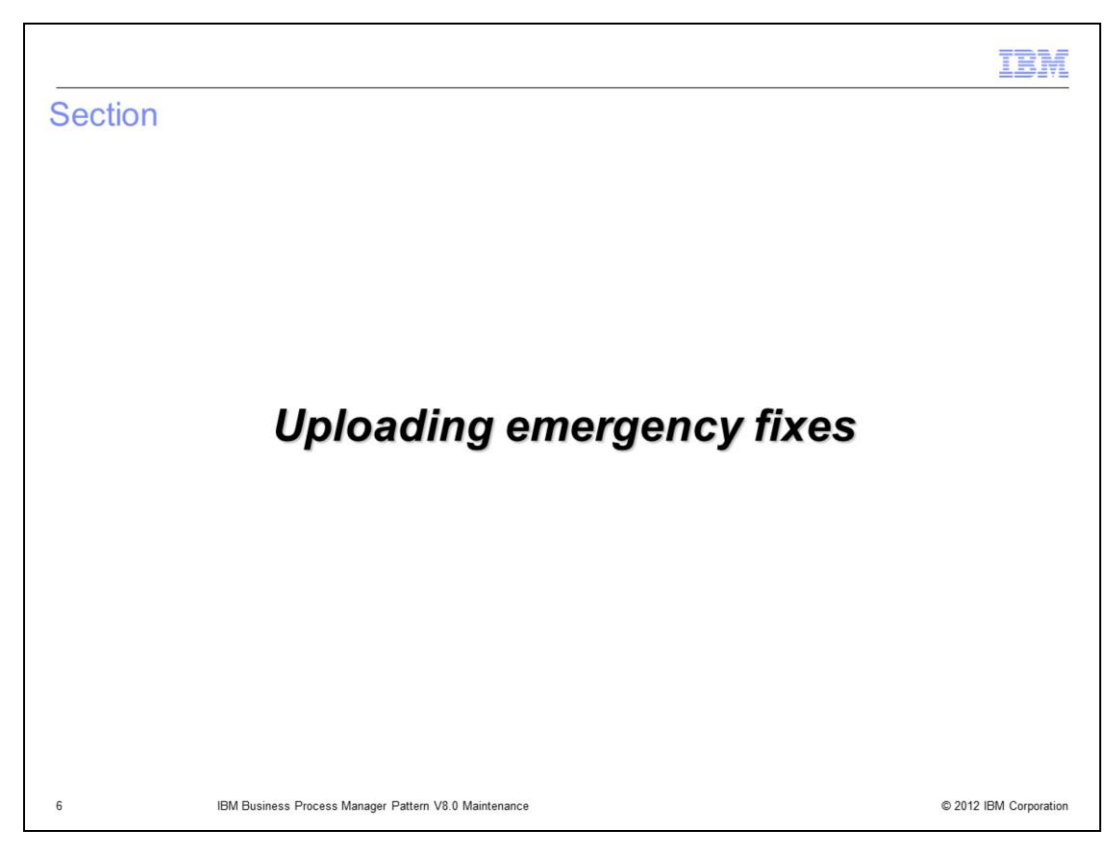

This section of the presentation will discuss how to upload emergency fixes to PureApplication System and Workload Deployer.

| Navigate to Catalog > Em      | ergency fixes                                                 |
|-------------------------------|---------------------------------------------------------------|
| Click "+" to create a new E   | mergency fix                                                  |
| In the pop-up, enter a free   | -form name, and click OK – creates a "shell"                  |
| Catalog - Cloud -             | Welcome Instances - Patterns - Catalog -                      |
| Reusable Components           | Emergency Fixes                                               |
| Virtual Application Templates | Search                                                        |
| Virtual Images                |                                                               |
| Script Packages               | •                                                             |
| Add-Ons                       | Describe the emergency fix you want to load into the catalog. |
| Emergency Fixes               | Emergency fix name: AIMCP_JR42899                             |
| Database Workload Standards   | Description: A detailed description                           |
| DB2 Fix Packs                 |                                                               |

To upload an emergency fix, navigate to **Catalog**, and then to **Emergency fixes**. Click the "+" icon, and in the pop-up, provide the emergency fix name. Continue on the next slide.

|                        |                                                            | 11                        |
|------------------------|------------------------------------------------------------|---------------------------|
| load emerge            | ncy fix – Provide fix file – Step 2                        |                           |
|                        |                                                            |                           |
| rowse to where you     | downloaded the fix from Fix Central, and then click Upload | 1                         |
| "Applicable to", in th | he Images field place cursor and select 1 or more images   | the fix is applicable for |
| lugins field never rec | uired for BPM                                              |                           |
|                        |                                                            |                           |
| AIMCP_JR42899          |                                                            |                           |
| Description:           | None provided                                              |                           |
| Created on:            | Aug 29, 2012 6:50:32 PM                                    |                           |
| Updated on:            | Aug 29, 2012 6:50:32 PM                                    |                           |
| Emergency fix files:   | Browse                                                     |                           |
|                        | Upload                                                     |                           |
|                        | There are no files for this script package.                |                           |
| Access granted to:     | deploy18 [owner]                                           |                           |
|                        | Add more                                                   |                           |
| Severity:              | Normal                                                     |                           |
| Applicable to:         | Images: Add more                                           |                           |
|                        |                                                            |                           |
|                        | Add more                                                   |                           |
| Comments               | There are no comments yet                                  |                           |
| Emergency fix files:   | Browse                                                     |                           |
|                        | Upload                                                     |                           |
|                        | The script package is in 8.0.0.0-WS-BSPACE-IFJR42899.zip.  | ad                        |
|                        |                                                            |                           |

Click in the Browse field, navigate to where you have stored the fix from Fix Central on your local workstation, select that file, and click **Upload**. When the upload completes, then the **Applicable to** field for **Images** needs to be updated. Click in the **Images** field, and select all the images that the emergency fix is applicable to. See the next slide for more detail about this latter step.

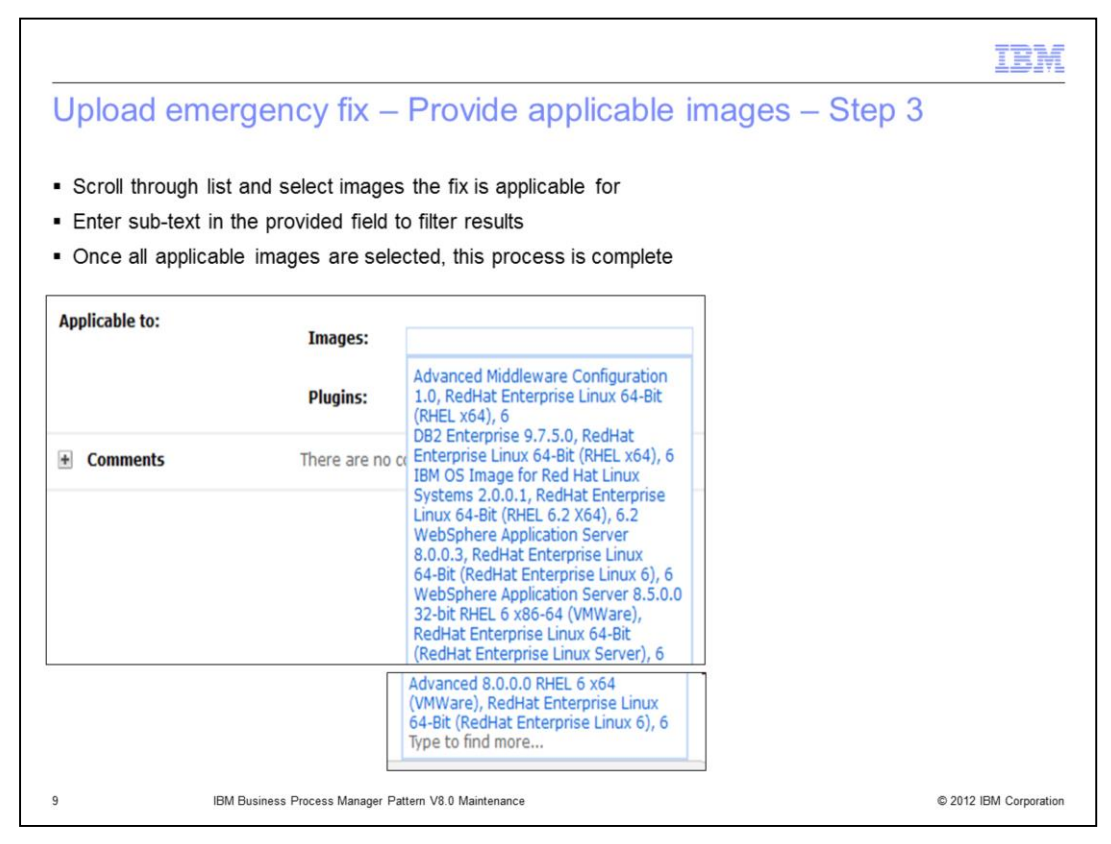

Again, this slide shows what happens when you click in the Images field. All the images are displayed, and you must select one or more images this fix is applicable for.

Note that for the BPM pattern, you do not need to determine the Plugins applicable, as plug-ins are only used by virtual application patterns, and BPM is a virtual system pattern.

|                                                             |                                                                                                   | IBM                                    |
|-------------------------------------------------------------|---------------------------------------------------------------------------------------------------|----------------------------------------|
| Upload emer                                                 | gency fix – Auto-detects all instan                                                               | ces affected – Part 4                  |
|                                                             |                                                                                                   |                                        |
|                                                             |                                                                                                   |                                        |
| <ul> <li>All running insta<br/>their history upo</li> </ul> | ances using the applicable images identified or<br>dated with a message stating "New fixes availa | n the previous slide will have<br>ble" |
| You will not kno                                            | w which fixes those are until you start the proc                                                  | ess of applying them; you will         |
| then be present                                             | ted with the list of available fixes                                                              |                                        |
|                                                             |                                                                                                   |                                        |
| History                                                     | New fixes available for this virtual system                                                       |                                        |
| New fixes availa                                            | ble for this virtual system                                                                       | Aug 30, 2012 2:06:23 AM                |
|                                                             |                                                                                                   |                                        |
|                                                             |                                                                                                   |                                        |
|                                                             |                                                                                                   |                                        |
|                                                             |                                                                                                   |                                        |
|                                                             |                                                                                                   |                                        |

After you complete the process of determining the images affected, Workload Deployer or PureApplication System will scan all running virtual system deployments, and for all running instances affected, place a message in those virtual systems' History section.

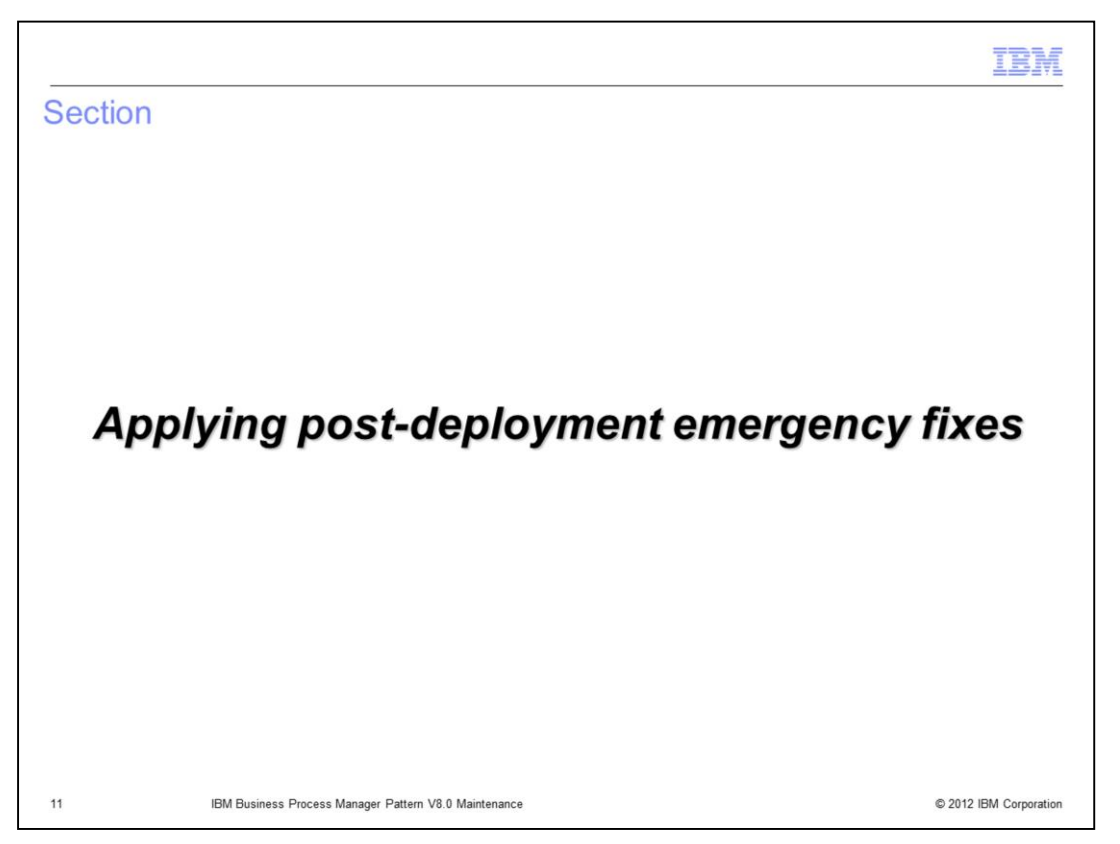

This section of the presentation will discuss how to apply emergency fixes to deployed BPM instances.

|                                 |                         |               |                             |                        |           |                  | TE                | M        |
|---------------------------------|-------------------------|---------------|-----------------------------|------------------------|-----------|------------------|-------------------|----------|
| Apply en                        | nergenc                 | y fix to      | o running in                | stance – ini           | itiate th | he proc          | cess              |          |
| <ul> <li>Navigate to</li> </ul> | Instances               | > Virtual     | System Instance             | s and select your      | instance  |                  |                   |          |
| Click Servi                     | се                      |               |                             |                        |           |                  |                   |          |
| <ul> <li>A pop-up w</li> </ul>  | indow is pre            | esented       |                             |                        |           |                  |                   |          |
| Welcome Instar                  | <b>ces •</b> Patterns • | Catalog •     | Cloud - System -            |                        |           |                  |                   |          |
| Virtual System Inst             | ances                   | ÷ /           | AIMCP_BPM_LP_All_small_v10  | )2                     | 🍫 Refresh | 🕨 Start 	 🕘 Stop | Store 🕄 Service 🗙 | Delete   |
| Search                          |                         | †↓            | From pattern:               | AIMCP_BPM_LP_All_small |           |                  |                   | ^        |
| AIMCP_BPM_LP_All_sma            | ll_v102                 | ^             | Using Environment profile:  | envProfile18           |           |                  |                   |          |
| Describe your                   | service request         |               |                             |                        |           |                  |                   |          |
| 🗍 Sele                          | tt service level o      | or fixes      |                             |                        |           |                  |                   |          |
| Prod                            | uct administrato        | or user name  | and password                |                        |           |                  |                   |          |
| A sna                           | pshot will be ta        | ken before a  | pplying service.            |                        |           |                  |                   |          |
|                                 |                         | 0             | KCancel                     |                        |           |                  |                   |          |
| 12                              | IBM Business            | Process Manag | er Pattern V8.0 Maintenance |                        |           |                  | © 2012 IBM Corp   | poration |

To apply an emergency fix to a running virtual system instance, navigate to the virtual system instance, and click the **Service** icon. A pop-up window is displayed, requesting three sets of information. See the next slide for details.

|                                                                                                    | IBM                                               |
|----------------------------------------------------------------------------------------------------|---------------------------------------------------|
| Apply emergency fix to running                                                                             | instance – populate service fields                |
| <ul> <li>Default is to schedule service now – opti</li> </ul>                                              | on to provide a specific time                     |
| <ul> <li>Click button for "Apply emergency fixes"<br/>– NOTE the option to apply a service left</li> </ul> | and select 1 or more fixes<br>evel here           |
| <ul> <li>Provide the root ID and its password</li> </ul>                                                   | Describe your service request.                    |
| Click OK                                                                                                   | C Schedule service                                |
| Select service level or fixes                                                                              | Select service level or fixes                     |
| O Move to service level                                                                                    | Product administrator user name and password      |
| Apply emergency fixes                                                                                      | User name: root<br>Password:                      |
| AIMCP_JR42899                                                                                              | A snapshot will be taken before applying service. |
| AUTOTEST-BPM-FIX2                                                                                          | OK Cancel                                         |
| Current status: Z Applying s                                                                               | service to the virtual system.                    |
| 13 IBM Business Process Manager Pattern V8.0 Mainten                                                       | ance © 2012 IBM Corporation                       |

First, schedule the service. The default is "now", but it can be scheduled for a future date. Then select the fixes or service level to be applied. As previously mentioned, the BPM pattern will initially not have any service level updates, so applying an emergency fix is the only valid option. All uploaded emergency fixes are displayed, and one or more can be selected to be applied. Then the administrator's user ID and password can be entered, although the default typically should be sufficient.

After clicking OK, the status for that running instance will change to "applying service to the virtual system."

| ly emergency fi            | x to running instance – (              | Completion                             |
|----------------------------|----------------------------------------|----------------------------------------|
| a a ananahat aa nart of    | applying the five can Dectare (automat | ically if failure manually if require  |
| is a snapshot as part of   | applying the fix, can Restore (automat | ically if failure, manually if require |
| s a Service History secti  | on; updates History section            |                                        |
| AIMCP_BPM_LP_All_small_v10 | 12                                     |                                        |
| Created on:                | Aug 29, 2012 7:47:29 PM                |                                        |
| From pattern:              | AIMCP_BPM_LP_All_small                 |                                        |
| Using Environment profile: | envProfile18                           |                                        |
| Deployment priority:       | High                                   |                                        |
| Current status:            | Virtual system is ready                |                                        |
| Updated on:                | Aug 30, 2012 10:27:05 AM               |                                        |
| Deployment ID:             | d-63fe9593-16dd-41ca-986f-ee57c3e19dea |                                        |
| Access granted to:         | deploy18 [owner]                       |                                        |
|                            | Add more                               |                                        |
| Snapshot:                  | A09 30, 2012 9:54:43 AM 🕷              |                                        |
|                            | Service snapshot generated             |                                        |
|                            | Recreate for update Restore            |                                        |
| History                    | Virtual system is ready                |                                        |
| Service history            |                                        |                                        |
| Virtual machines           | 8 total - 8 started                    |                                        |
|                            |                                        |                                        |

Before the service is applied, a service snapshot of the running virtual system is taken. This allows the system to automatically back out the applied fix if the system detects a problem, or the fix can be manually backed out by restoring to the service snapshot.

A new Service history section is added to the running virtual system, and the History section is updated with information about the fix applied, as seen in the upcoming slides.

|                                   |                   |                                                          |                                                                  | IBM                                 |
|-----------------------------------|-------------------|----------------------------------------------------------|------------------------------------------------------------------|-------------------------------------|
| Apply                             | y em              | ergency fix to runr                                      | ning instance – Service I                                        | history                             |
| <ul> <li>Servi<br/>– P</li> </ul> | ice his<br>Person | tory section provides info<br>applying the fix, the date | rmation about fixes applied<br>and time, the resulting status, a | nd the fix name itself              |
| = 9                               | ervice            | history                                                  |                                                                  |                                     |
|                                   |                   | User name                                                | Date and Time                                                    | Status                              |
|                                   | -                 | deploy18                                                 | Aug 30, 2012 9:54:17 AM                                          | <ul> <li>Service applied</li> </ul> |
|                                   |                   | Emergency fix record                                     | AIMCP_JR42899                                                    |                                     |
|                                   |                   |                                                          |                                                                  |                                     |
|                                   |                   |                                                          |                                                                  |                                     |
|                                   |                   |                                                          |                                                                  |                                     |
| 15                                |                   | IBM Business Process Manager Pattern V8.0                | ) Maintenance                                                    | © 2012 IBM Corporation              |

A Service history section is added or updated (if it is not the first fix applied) showing the user name, date / time the fix was applied, the status, and the fix applied.

| pply emer               | gency fix to running instance – His                                       | story                       |
|-------------------------|---------------------------------------------------------------------------|-----------------------------|
| History                 | Virtual system is ready                                                   |                             |
| Virtual system is read  | ly                                                                        | Aug 30, 2012 10:27:05 AM    |
| Service applied on th   | e virtual system                                                          | Aug 30, 2012 10:27:01 AM    |
| Virtual machine servi   | es started.                                                               | Aug 30, 2012 10:26:25 AM    |
| Starting virtual mach   | ne services after maintenance.                                            | Aug 30, 2012 10:26:02 AM    |
| Executing script pack   | age AIMCP_JR42899 on virtual machine d5353a7a-95d2-44b7-b5e8-4b74ce4d9a   | 84 Aug 30, 2012 10:15:56 AM |
| Executing script pack   | age AIMCP_JR42899 on virtual machine 1adb4c63-e9cd-4cc6-b4e9-e21f715a7fd1 | Aug 30, 2012 10:06:08 AM    |
| Executing script pack   | age AIMCP_JR42899 on virtual machine 21820649-993a-46e1-af6a-a766a5d5c1e  | ed Aug 30, 2012 10:05:57 AM |
| Executing script pack   | age AIMCP_JR42899 on virtual machine 7c192b7a-4c15-41e6-bc55-360af1de155  | 6 Aug 30, 2012 10:05:45 AM  |
| Executing script pack   | age AIMCP_JR42899 on virtual machine 93fff886-c19c-4396-9a1a-4a3015a79c35 | Aug 30, 2012 10:02:46 AM    |
| Executing script pack   | age AIMCP_JR42899 on virtual machine 82ea2c09-bc50-45ac-a690-c8692bfc385e | Aug 30, 2012 10:02:34 AM    |
| Executing script pack   | age AIMCP_JR42899 on virtual machine b9b8b2b9-8b62-43b0-a0ad-646b036b6e   | Aug 30, 2012 10:02:22 AM    |
| Executing script pack   | age AIMCP_JR42899 on virtual machine 1e8dd140-3c72-4394-af46-01126e603aa  | Aug 30, 2012 9:59:10 AM     |
| Applying service to th  | e virtual machine                                                         | Aug 30, 2012 9:59:09 AM     |
| Service snapshot ger    | erated 🛛                                                                  | Aug 30, 2012 9:59:09 AM     |
| Virtual system is read  | ly .                                                                      | Aug 30, 2012 9:59:09 AM     |
| Snapshotting virtual    | system                                                                    | Aug 30, 2012 9:54:43 AM     |
| Generating maintena     | nce snapshot                                                              | Aug 30, 2012 9:54:43 AM     |
| Virtual machine servi   | es stopped for maintenance                                                | Aug 30, 2012 9:54:43 AM     |
| Stopping virtual mach   | ine services for maintenance                                              | Aug 30, 2012 9:54:20 AM     |
| Applying service to th  | e virtual system.                                                         | Aug 30, 2012 9:54:20 AM     |
| New fixes available for | or this virtual system                                                    | Aug 30, 2012 2:06:23 AM     |

The History section shows many details about what transpires when a fix is applied. Briefly, it can be seen that the virtual machine services are stopped, the snapshot is taken, the script package containing the fix is run on all virtual machines, and the virtual machines are restarted.

| Apply<br>of 2)<br>• View mai | emergency fix to                                         | running instance          | - PC IHS vir | tual m | achine        | <u>BM</u><br>(1 |
|------------------------------|----------------------------------------------------------|---------------------------|--------------|--------|---------------|-----------------|
| Virtual                      | machines 8 total - 8                                     | started                   |              |        |               |                 |
|                              | Name                                                     | CPU                       | Memory       | SSH    | Actions       |                 |
| +                            | ipas-lpar-111-024-BPM PC<br>DMGR-AIMCP_BPM_LP_All_smal   | 0% L_v102-8024            | 11%          | Login  | Manage        |                 |
|                              | ipas-lpar-111-025-BPM PC<br>IHS-AIMCP_BPM_LP_All_small_v | v102-8025                 | 6%           | Login  | Manage        |                 |
|                              | 🗞 General information                                    |                           |              |        |               |                 |
|                              | Created on:                                              | Aug 29, 2012 7:47:35 PM   |              |        |               |                 |
|                              | From virtual image:                                      | AIMCP_BPMv8_102           |              |        |               |                 |
|                              | Part name:                                               | BPM PC IHS                |              |        |               |                 |
|                              | Current status:                                          | 🔽 Virtual machine has bee | n started    |        |               |                 |
|                              |                                                          |                           |              |        |               |                 |
| 17                           | IBM Business Process Manager F                           | attern V8.0 Maintenance   |              |        | © 2012 IBM Co | rporation       |

To review the results of the actual application of the fix, you can review the logs of the script package run to apply the fix. In the case in this slide, you are looking at the results as they ran for the HTTP server for the BPM pattern.

| Provide the set of the set of     | IB         |
|----------------------------------------------------------------------------------------------------|------------|
| <ul> <li>Fix runs as a script package</li> <li>View results in remote_std_out.log</li> <li>This applied fix was not applicable to the PC IHS virtual machine</li> <li>Script Packages         <ul> <li>B LMT Agent Install Package</li> <li>Aug 29, 2012 9:45:59 PM</li> <li>remote_std_out.log</li> <li>remote_std_err.log</li> <li>Couldburst_collect13462914</li> <li>Execute now</li> <li>Aug 30, 2012 10:02:28 AM</li> <li>remote_std_out.log</li> <li>remote_std_out.log</li> <li>remote_std_out.log</li> <li>remote_std_out.log</li> <li>remote_std_err.log</li> <li>cloudburst_collect13462914</li> </ul> </li> </ul>                                                                                                    | achine (   |
| <ul> <li>View results in remote_std_out.log</li> <li>This applied fix was not applicable to the PC IHS virtual machine</li> <li>Script Packages         <ul> <li>ILMT Agent Install Package</li> <li>Aug 29, 2012 9:45:59 PM</li> <li>remote_std_out.log</li> <li>remote_std_err.log</li> <li>Courter now</li> <li>Execute now</li> <li>Aug 30, 2012 10:02:28 AM</li> <li>remote_std_err.log</li> </ul> </li> <li>remote_std_out.log</li> <li>remote_std_out.log</li> <li>remote_std_out.log</li> <li>remote_std_out.log</li> <li>remote_std_out.log</li> <li>remote_std_out.log</li> <li>remote_std_out.log</li> <li>remote_std_err.log</li> <li>Aug 30, 2012 10:02:28 AM</li> <li>remote_std_err.log</li> <li>remote_std_err.log</li> <li>remote_std_err.log</li> <li>remote_std_err.log</li> </ul>                                                                                                    |            |
| This applied fix was not applicable to the PC IHS virtual machine          Script Packages       ILMT Agent Install Package       Aug 29, 2012 9:45:59 PM       remote_std_out.log         ILMT Agent Install Package       Aug 29, 2012 9:50:36 PM       remote_std_out.log         ILMT Gather Logs       Aug 29, 2012 9:50:36 PM       remote_std_out.log         Image: Execute now       Image: Image: I                                                                                                    |            |
| Script Packages  ILMT Agent Install Package  Must Gather Logs  Aug 29, 2012 9:45:59 PM  remote_std_out.log remote_std_out.log r |            |
| ILMT Agent Install Package       Aug 29, 2012 9:45:59 PM       remote_std_out.log         ILMT Agent Install Package       Aug 29, 2012 9:50:36 PM       remote_std_out.log         Image: Image: Imag                                                                                                    |            |
| Must Gather Logs <ul> <li>Aug 29, 2012 9:50:36 PM</li> <li>remote_std_out.log</li> <li>remote_std_err.log</li> <li>douburst_collect1346291</li> <li>Aug 30, 2012 10:02:28 AM</li> <li>remote_std_out.log</li> <li>remote_std_out.log</li> <li>remote_std_err.log</li> </ul> <li>remote_std_out.log28td <ul> <li>&gt; installAppService Entry</li> <li>No ifix need to apply</li> <li>&lt;</li> <li>&lt;&lt; installAppService Exit</li> </ul> </li>                                                                                                    |            |
| Execute now<br>Aug 30, 2012 10:02:28 AM remote_std_out.log<br>remote_std_out.log28.bt<br>1 >> installAppService Entry<br>2 No ifix need to apply<br>3 << installAppService Exit<br>4                                                                                                    | 436188.zip |
| Aug 30, 2012 10:02:28 AM remote_std_out.log<br>remote_std_out.log28.txt                                                                                                    |            |
| <pre>remote_std_out/og-28.txt 1 &gt;&gt; installAppService Entry 2 No ifix need to apply 3 &lt;&lt; installAppService Exit 4</pre>                                                                                                    |            |
|                                                                                                    |            |
|                                                                                                    |            |

As can be seen in the slide, the emergency fix name correlates to the script package name that ran. In viewing the "standard out log", it can be seen that the fix did not run on the HTTP server virtual machine. That is because the fix was not applicable to the HTTP server.

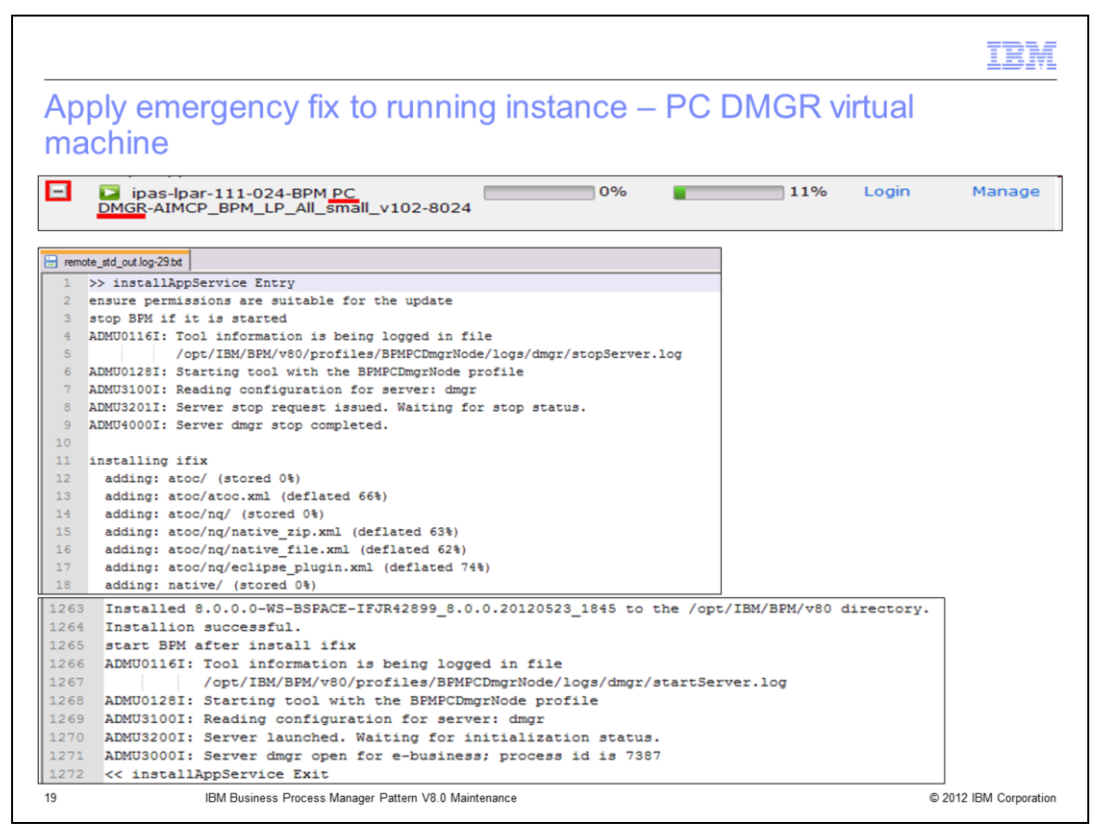

In viewing the emergency fix script package results for the deployment manager virtual machine, it can be seen that the fix was applied to this virtual machine. The "standard out log" provides details about the applied fix.

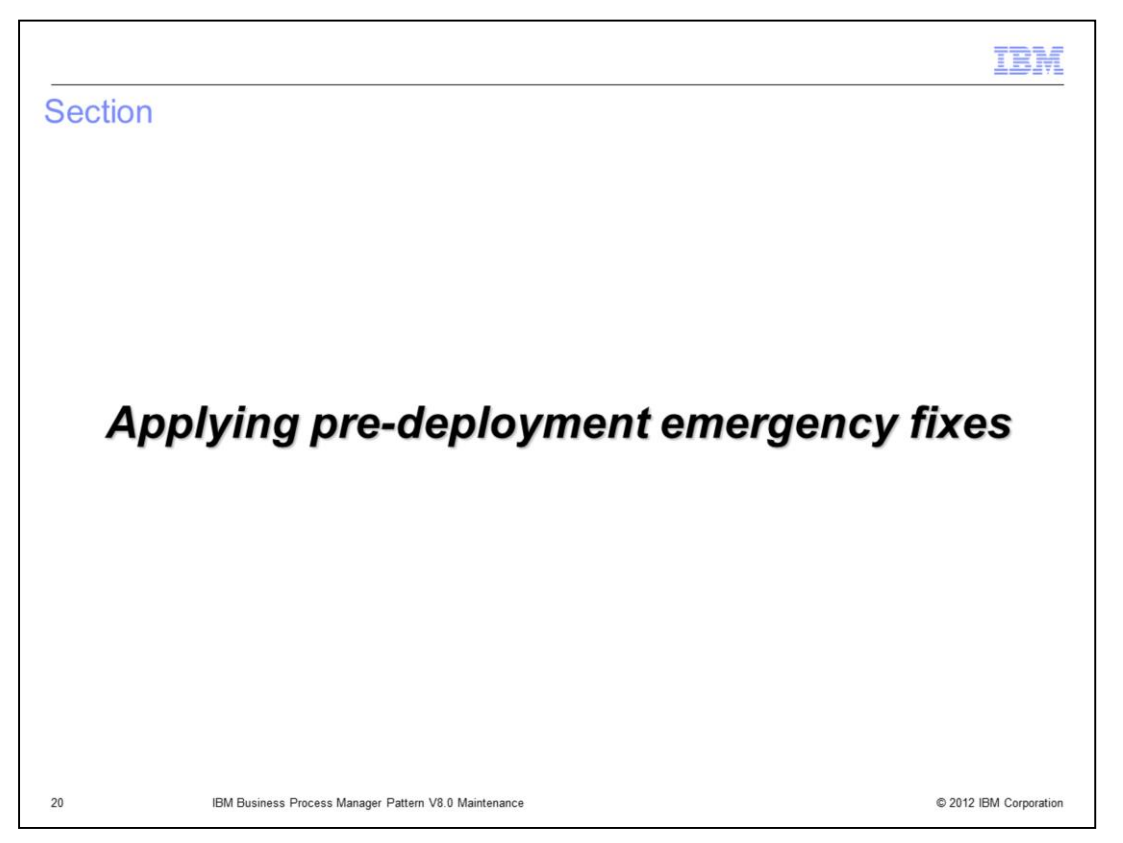

This section of the presentation will discuss how to apply fixes to the BPM virtual image effective for new deployments.

|                                                                                                    | IBM                    |
|----------------------------------------------------------------------------------------------------|------------------------|
| Pre-deployment fixes - overview                                                                             |                        |
|                                                                                                    |                        |
|                                                                                                    |                        |
| <ul> <li>Basically follows the extend and capture process</li> </ul>                                        |                        |
| <ul> <li>Select the image and extend it</li> </ul>                                                          |                        |
| <ul> <li>Auto-generates and auto-deploys a pattern</li> </ul>                                               |                        |
| <ul> <li>When pattern is deployed, apply service to the pattern</li> </ul>                                  |                        |
| <ul> <li>Capture the image</li> </ul>                                                                       |                        |
| <ul> <li>Create or clone new patterns or edit existing patterns to use this captured image fixes</li> </ul> | with the               |
|                                                                                                    |                        |
|                                                                                                    |                        |
|                                                                                                    |                        |
|                                                                                                    |                        |
|                                                                                                    |                        |
|                                                                                                    |                        |
| 21 IBM Business Process Manager Pattern V0.0 Maintenance                                                    | © 2012 IBM Corporation |

Briefly, the process to apply pre-deployment fixes is to extend the image (which autogenerates and auto-deploys a virtual system pattern with the image), apply service to the deployed instance, capture the image, and then create or clone new patterns with the captured image. The next set of slides provide more detail.

|                                                                                                    | IBM               |
|----------------------------------------------------------------------------------------------------|-------------------|
| Extend virtual image – Begin the process                                                                         |                   |
| Navigate to Catalog > Virtual Images, select the image                                                           |                   |
| Click the Extend icon                                                                                            |                   |
| Pop-up for information displayed                                                                                 |                   |
| · · · · · · · · · · · · · · · · · · ·                                                                            |                   |
|                                                                                                    |                   |
| Wekome Instances • Patterns • Catalog • Cloud • System •                                                         |                   |
| Virtual Images 🗞 🔶 IBM Business Process Manager Advanced 8.0.0.0 R 🍫 Refresh 📫 Export 🗊 Clone 🔗 Extend 🔅 Capture | 🔂 Lock 🗙 Delete   |
| Search 11 - Description: IBM BPM Advanced 8.0.0.0                                                                | [                 |
| IBM Business Process Manager Advanced 8.0.0.0 RHEL 6 x64 (VMWare)                                                |                   |
| A virtual system will be created that you can modify and capture as an image.                                    |                   |
| Deployment configuration                                                                                         |                   |
| OK Cancel                                                                                                    |                   |
| 22 IBM Business Process Manager Pattern V8.0 Maintenance © 2012                                                  | 2 IBM Corporation |

To begin the process, navigate to **Catalog**, then to **Virtual Images**, and select the image to have the service applied to. When the image is displayed, click the **Extend** icon. This will present a pop-up requesting information, discussed on the next slide.

|                     | and a data and                                   | Line and Drawid                                             |              |            |                     | -l -                |        | 121 |
|---------------------|--------------------------------------------------|-------------------------------------------------------------|--------------|------------|---------------------|---------------------|--------|-----|
| zxter               | nd virtua                                        | I Image – Provid                                            | e r          | e          | quired field        | ds                  |        |     |
| Gener<br>– N<br>– V | ral Informatio<br>lame of imag<br>′ersion of ima | n:<br>e<br>ge: propagated down to p                         | arts         | in         | a pattern using     | the virtual image   |        |     |
| Typica<br>– E       | al deploymen<br>nvironment p                     | t info required for any dep<br>profile, cloud, IP group, pa | oloyn<br>ssw | ner<br>ord | nt (PureApplicat    | ion System shown be | elow): |     |
| Click               | ОК                                               |                                                             |              |            |                     |                     |        |     |
| 🕏 Gen               | eral informatio                                  | n                                                           |              |            |                     |                     |        |     |
| *                   | Name:                                            | AIMCP_BPM_8.0.0.0_Exter                                     | nded         |            |                     |                     |        |     |
|                     | Description:                                     | Virtual image description                                   | Ô            | Dep        | ployment configurat | ion                 |        |     |
| *                   | Version:                                         | 1.2.3.4                                                     |              | *          | IP version:         | IPv4                | ~      |     |
|                     |                                                  |                                                             | 1            | *          | Choose profile:     | envProfile18        | ~      |     |
|                     |                                                  |                                                             |              | *          | Choose cloud:       | CloudGroupLarge     | ~      |     |
|                     |                                                  |                                                             |              | *          | IP Group:           | ipgroup18           | ~      |     |
|                     |                                                  |                                                             |              | *          | Password:           |                     |        |     |
|                     |                                                  |                                                             |              | *          | Verify password:    |                     |        |     |
|                     |                                                  |                                                             |              | _          |                     |                     |        |     |
|                     |                                                  |                                                             |              |            |                     | ОК                  | Cancel |     |
|                     |                                                  |                                                             |              |            |                     |                     |        |     |

The pop-up window requests two sets of information. The first set of info is for the extended image name and version number. You probably need to do some pre-planning on how you will use these version numbers, as they are used within Workload Deployer and PureApplication System in much the same way as IBM product version numbers are used. Then you are required to provide some deployment information for the virtual system pattern that the extend / capture process automatically generates and deploys. All the deployment fields are required, as shown in the slide.

| ktend virtual imag            | je – Completion                                                                                 |                                                                |
|-------------------------------|-------------------------------------------------------------------------------------------------|----------------------------------------------------------------|
| MCP_BPM_8.0.0.0_Extended      |                                                                                                 | 💲 Refresh 🛯 🖆 Export 👘 Clone                                   |
| Description:                  | None provided                                                                                   |                                                                |
| Created on:                   | Sep 5, 2012 1:34:18 PM                                                                          |                                                                |
| Current status:               | Ø Draft                                                                                         |                                                                |
| Updated on:                   | Sep 5, 2012 2:27:05 PM                                                                          |                                                                |
| License agreement:            | Sa Accepted                                                                                     |                                                                |
| Hypervisor type:              | ESX                                                                                             |                                                                |
| Operating system:             | RedHat Enterprise Linux 64-Bit, version                                                         | 6 (RedHat Enterprise Linux 6)                                  |
| Version:                      | 1.2.3.4                                                                                         |                                                                |
| Image reference number:       | bea201236.0                                                                                     |                                                                |
| Product IDs (e.g., 5724-X89): | 5725-G76 (PVU license)<br>5725-C04 (PVU license)<br>5765-F41 (PVU license)                      |                                                                |
| Contains parts:               | Process server custom nodes<br>Process server deployment manager<br>Process center custom nodes | [part product IDs]<br>[part product IDs]<br>[part product IDs] |
|                               | Process center deployment manager<br>[show more]                                                | [part product IDs]                                             |
| Included in patterns:         | AIMCP_BPM_8.0.0.0_Extended 1.2.3.4                                                              | ]                                                              |
| In the cloud now:             | AIMCPBPM8.0.0.0Extended-1.2.3.4                                                                 |                                                                |
| Access granted to:            | Administrator [owner]                                                                           |                                                                |
|                               | Add more                                                                                        |                                                                |
| Extended from:                | IBM Business Process Manager Advance                                                            | ed 8.0.0.0 RHEL 6 x64 (VMWare) [compare]                       |
| • Hardware                    |                                                                                                 |                                                                |
| + Comments                    | There are no comments yet                                                                       |                                                                |

While the extend process is running, do not interfere with the auto-deployed pattern.

When the extend process completes, the extended image will have a Draft status and the version you provided on the previous slide. Also the auto-generated pattern and auto-deployed virtual system instance are shown in the image.

|                                               |                                                                                                    | IB                 |
|-----------------------------------------------|----------------------------------------------------------------------------------------------------|--------------------|
| xtend – A                                     | uto-generated pattern                                                                                                    |                    |
|                                               | ato generated pattern                                                                                                    |                    |
| Navigate to Pa                                | atterns, Virtual Systems, and select your auto-generated pattern                                                                          |                    |
|                                               |                                                                                                    |                    |
| AIMCP_BPM_8.0.0.0_Exten                       | ded_1.2.3.4 😵 Refresh 📚 Deploy 🥒 Edit 🗊 Clone 🙆 Lock 🗙 Dele                                                                               |                    |
| Description:                                  | None provided                                                                                                    |                    |
| Created on:                                   | Sep 5, 2012 1:34:31 PM                                                                                                    |                    |
| Current status:                               | 🐔 Read-only                                                                                                    |                    |
| Updated on:                                   | Sep 5, 2012 2:37:05 PM                                                                                                    |                    |
| In the cloud now:                             | AIMCPBPM8.0.0.0Extended-1.2.3.4                                                                                                    |                    |
| Access granted to:                            | Administrator [owner]                                                                                                    |                    |
|                                               | Add more                                                                                                    |                    |
| Topology for this pattern:                    |                                                                                                    |                    |
| Deploys to ESX hypervisors                    | L.                                                                                                    |                    |
| This pattern requires to complete the pattern | he following parts: process server deployment manager, process server custom nodes, and process server database; add any missing parts n. |                    |
|                                               | 1 de Process server custom nodes 1.2.3.4 de                                                                                               |                    |
| Comments                                      | There are no comments yet                                                                                                    |                    |
|                                               |                                                                                                    |                    |
| 1                                             | BM Business Process Manager Pattern V8.0 Maintenance                                                                                      | © 2012 IBM Corpora |

This slide shows an example of the auto-generated pattern created as part of the **Extend** process for the BPM image. As can be seen, the pattern contains only one custom node part, which is sufficient for this process. The custom node part defaults to the version you provided on a previous slide. The warning message about the missing parts can be ignored in this case.

| xtend – Auto-de                           | enloved pat                          | tern              |           |           |       |               |        |
|-------------------------------------------|--------------------------------------|-------------------|-----------|-----------|-------|---------------|--------|
|                                           |                                      |                   |           |           |       |               |        |
| Navigate to Instance                      | es, Virtual Syst                     | em Instances,     | and sele  | ect the a | uto-c | leployed i    | nstanc |
|                                           |                                      | <b>A</b>          |           | -         |       |               |        |
| MCPBPM8.0.0.0Extended-1.2.<br>Created on: | 3.4<br>Sep 5, 2012 1:34:34           | % Refrest<br>4 PM | n 👂 Start | Stop      | Store | e 📲 Service   | X Dele |
| From pattern:                             | AIMCP_BPM_8.0.0.0                    | _Extended 1.2.3.4 |           |           |       |               |        |
| Using Environment profile:                | None provided                        |                   |           |           |       |               |        |
| Current status:                           | The virtual system has been deployed |                   |           |           |       |               |        |
| Jpdated on:                               | Sep 5, 2012 2:27:08                  | B PM              |           |           |       |               |        |
| Access granted to:                        | Administrator (owne                  | er]               |           |           |       |               |        |
|                                           | Add more                             |                   |           |           |       |               |        |
| Snapshot:                                 | (none)                               |                   |           |           |       |               |        |
|                                           | Create                               |                   |           |           |       |               |        |
| + History                                 | The virtual system ha                | as been deployed  |           |           |       |               |        |
| <ul> <li>Virtual machines</li> </ul>      | 1 total - 1 started                  |                   |           |           |       |               |        |
| Name                                      | CPU                                  | Memory            | SSH       | Actions   |       | Group Actions |        |
|                                           |                                      | 220/              | Logia     | Managa    |       |               |        |

This slide shows an example of the auto-deployed pattern created as part of the **Extend** process for the BPM image. As can be seen it looks very much like any deployment of a virtual system pattern.

| xtend – Upda       | ate fix as applicable to new extended image                                                                                                    |
|--------------------|----------------------------------------------------------------------------------------------------|
| avigate to Catal   | og, Emergency Fixes, and select your emergency fix                                                                                                |
| Jpdate the Applic  | able to field with the new extended image                                                                                                    |
| P_JR42899          | 😵 Refresh 🗙 Delet                                                                                                    |
| scription:         | None provided                                                                                                    |
| eated on:          | Sep 5, 2012 1:09:49 PM                                                                                                    |
| dated on:          | Sep 5, 2012 1:11:42 PM                                                                                                    |
| ergency fix files: | Browse                                                                                                    |
|                    | Upload                                                                                                    |
|                    | The script package is in 8.0.0.0-WS-BSPACE-IFJR42899.zip.                                                                                         |
| cess granted to:   | Administrator [owner]                                                                                                    |
|                    | Add more                                                                                                    |
| verity:            | Normal                                                                                                    |
| plicable to:       | Images: IBM Business Process Manager Advanced 8.0.0.0 RHEL 6 x64 (VMWare), RedHat<br>Enterprise Linux 64-Bit (RedHat Enterprise Linux 6) [remove] |
|                    | AIMCP_BPM_8.0.0.0_Extended, RedHat Enterprise Linux 64-Bit (RedHat Enterprise<br>Linux 6) [remove]                                                |
|                    |                                                                                                    |

Before applying service to the auto-deployed pattern, you need to update the emergency fix information in the catalog with the new extended image that it is applicable for. Navigate to **Catalog**, then **Emergency Fixes**, select the extended image, and update the **Applicable to** field with the new extend image name.

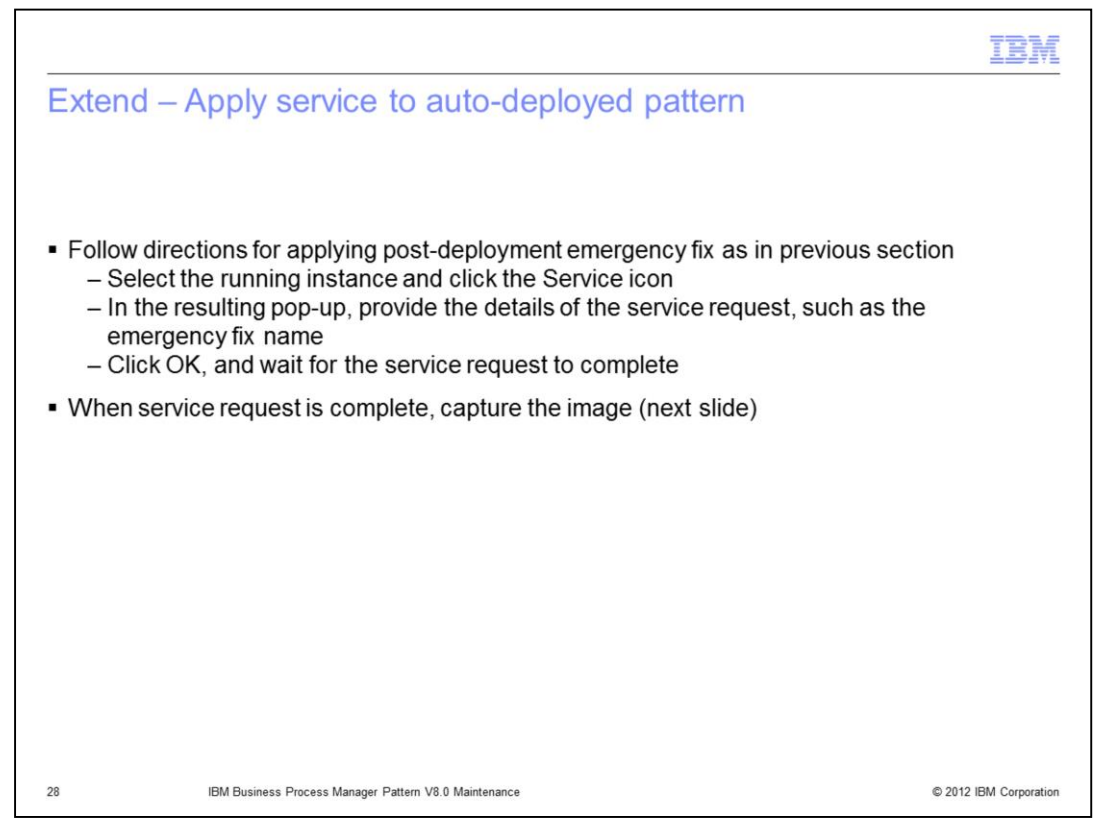

Now you are ready to apply service to the auto-deployed virtual system pattern containing the new extended image. To do so, use the exact same process as was previously described for the post-deployment process of applying fixes, by using the **Service** icon in the running instance of the pattern. Then wait for the application of the service to complete, and confirm using the script package results that the service was applied successfully.

| IMCP_BPM_8.0.0.0_Extended                                 | 🍫 Refresh 🖆 Export 🗊 Clone 💮 Extend 🔂 Capture 🔓 Lock 🗙 Delet |
|-----------------------------------------------------------|--------------------------------------------------------------|
| Description:                                              | None provided                                                |
| Created on:                                               | Sep 5, 2012 1:34:18 PM                                       |
| Current status:                                           | 🖉 Draft                                                      |
|                                                           |                                                              |
| AIMCP_BPM_8.0.0.0_Extended                                | Sefresh 🖉 Export 🗊 Clone 🛞 Extend 😪 Capture 🔒 Lock 🗙 Delete  |
| AIMCP_BPM_8.0.0.0_Extended Description:                   | Sefresh                                                      |
| AIMCP_BPM_8.0.0.0_Extended<br>Description:<br>Created on: | Sep 5, 2012 1:34:18 PM                                       |

If the service was applied successfully on the previous slide, then you are ready to capture the new extended image back into the catalog. To do so, navigate to Catalog, Virtual Images, and select the extended image. When the extended image is displayed, click the **Capture** icon. On the confirmation pop-up, click **OK**. This will queue the capture process, which can take some time to complete.

| apture – Complete             | ed capture                                                                 |                                          |
|-------------------------------|----------------------------------------------------------------------------|------------------------------------------|
|                               |                                                                            |                                          |
| Description:                  | None provided                                                              | S Refresh 22 Export Clo                  |
| Created on:                   | Sep 5, 2012 1/24/18 PM                                                     |                                          |
| created on:                   | 5ep 5, 2012 1.54.10 PM                                                     |                                          |
| Current status:               | Virtual image has been captured. Yo                                        | bu can recapture it or set as read-only. |
| Updated on:                   | Sep 5, 2012 4:01:27 PM                                                     |                                          |
| License agreement:            | Real Accepted                                                              |                                          |
| Hypervisor type:              | ESX                                                                        |                                          |
| Operating system:             | RedHat Enterprise Linux 64-Bit, version                                    | 6 (RedHat Enterprise Linux 6)            |
| Version:                      | 1.2.3.4                                                                    |                                          |
| Image reference number:       | bea201236.0                                                                |                                          |
| Product IDs (e.g., 5724-X89): | 5725-G76 (PVU license)<br>5725-C04 (PVU license)<br>5765-F41 (PVU license) |                                          |
|                               | Process server custom nodes                                                | [part product IDs]                       |
|                               | Process server deployment manager                                          | [part product IDs]                       |
| Contains parts:               | Process center custom nodes                                                | [part product IDs]                       |
|                               | Process center deployment manager                                          | [part product IDs]                       |
| Included in patterns:         | AIMCP_BPM_8.0.0.0_Extended 1.2.3.4                                         |                                          |
| In the cloud now:             | AIMCPBPM8.0.0.0Extended-1.2.3.4                                            |                                          |
| Access granted to:            | Administrator [owner]                                                      |                                          |
|                               | Add more                                                                   |                                          |
| Extended from:                | IBM Business Process Manager Advance                                       | ed 8.0.0.0 RHEL 6 x64 (VMWare) [compare] |
| • Hardware                    |                                                                            |                                          |
| Service history               |                                                                            |                                          |
| El Commente                   |                                                                            |                                          |

When the capture process completes, the auto-deployed pattern will have a status of "Virtual image has been captured..." There is a field called **Extended from**, which tells you the image the new captured image was originally extended from, along with a **compare** link to compare the two images. Additionally the service history is updated, as shown on the next slide.

| Ca | pture   | – Service history ir                     | n auto-deployed pattern |   | IBM                    |
|----|---------|------------------------------------------|-------------------------|---|------------------------|
| -  | Service | history                                  |                         |   |                        |
|    |         | User name                                | Date and Time           |   | Status                 |
|    | -       | cbadmin                                  | Sep 5, 2012 3:15:20 PM  | • | Service applied        |
|    |         | Emergency fix record                     | AIMCP_JR42899           |   |                        |
|    |         |                                          |                         |   |                        |
|    |         |                                          |                         |   |                        |
|    |         |                                          |                         |   |                        |
| 31 |         | IBM Business Process Manager Pattern V8. | 0 Maintenance           |   | © 2012 IBM Corporation |

Again, the Service history is updated with the fix that was applied to the extended image.

| BPM Advanced Clust     | ered Pattern 8.0.0.0                                                                                                    | 🐁 Refresh 📚 Deploy 🥒 Edit 📴 Clone 🔒 Lock 🗙 Delet                                                                                                    |
|------------------------|----------------------------------------------------------------------------------------------------|----------------------------------------------------------------------------------------------------|
| Describe the pattern y | ou want to add.                                                                                                    | an instance of IBM BPM process center and an instance<br>a process center, containing remote messaging, remote<br>s on multiple virtual machines. This pattern typically<br>ne environment for a team to develop and run business<br>the applications for testing and staging purposes, |
| Name:                  | Copy of BPM Advanced Clustered Pattern 8.0.                                                                                                    | uirements of the applications.                                                                                                    |
| Description:           | BPM Advanced Clustered Pattern provides an                                                                                                    | i.                                                                                                    |
| Virtual image:         | <ul> <li>IBM Business Process Manager Advanced<br/>8.0.0.0 RHEL 6 x64 (VMWare)<br/>8.0.0.0, ESX, RedHat Enterprise Linux 64-Bit 6<br/>(RedHat Enterprise Linux 6)</li> <li>BPM 8.0.0.0 Extended</li> </ul> |                                                                                                    |
|                        | 01, ESX, RedHat Enterprise Linux 64-Bit 6<br>(RedHat Enterprise Linux 6)<br>(AIMCP_BPM_8.0.0.0_Extended<br>1.2.3.4, ESX, RedHat Enterprise Linux 64-Bit 6<br>(RedHat Enterprise Linux 6)                   |                                                                                                    |
|                        | OK Cance                                                                                                    |                                                                                                    |

To deploy a new running instance of the virtual system with the extended and captured image with the maintenance, first clone the original pattern used. In the clone pop-up, all the images available to you for this pattern are displayed. By default, the image used in the original pattern is automatically selected. In this case, select the image that you just completed going through the extend / capture process for. This image will then be used for this deployment.

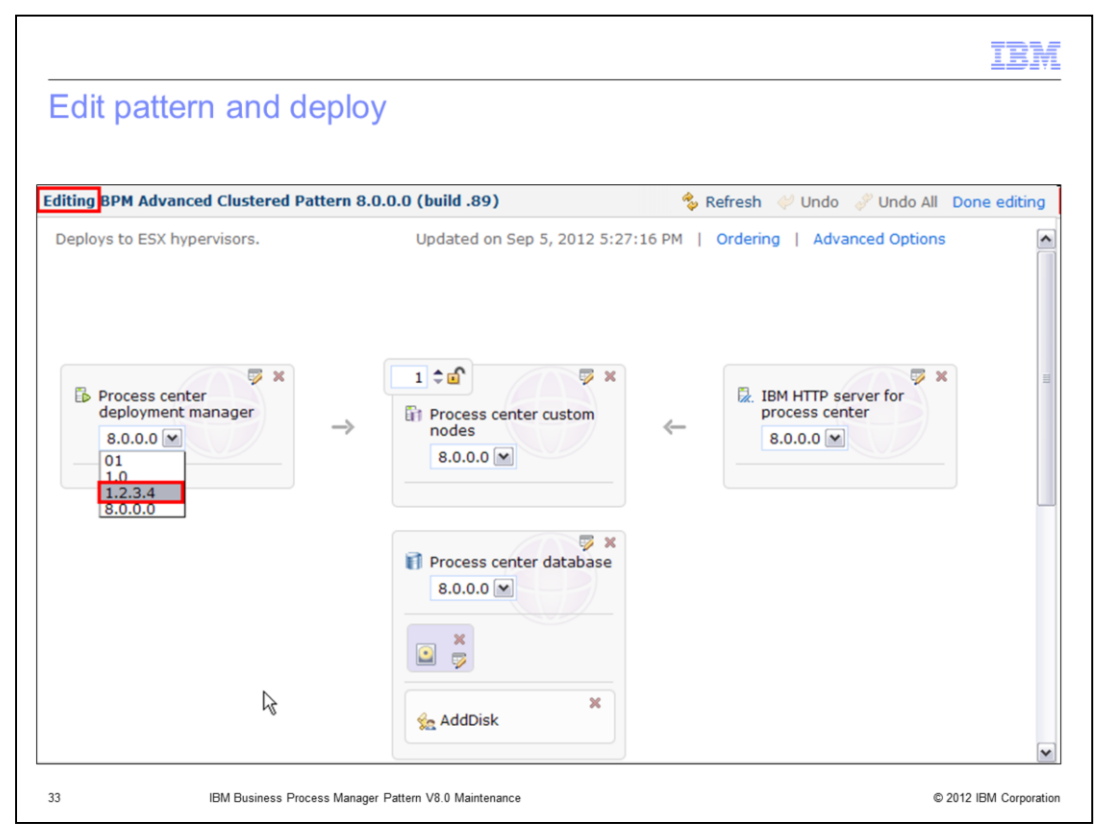

Additionally, when in the virtual system pattern editor, each part will now include your new version number of the image that you extended and captured. Here you have another opportunity to modify the pattern to move from the old image to the new one you just created with the maintenance applied.

| IBM                                                                                                    |
|----------------------------------------------------------------------------------------------------|
| Trademarks, disclaimer, and copyright information                                                                                                    |
|                                                                                                    |
|                                                                                                    |
| IBM, the IBM logo, ibm.com, PureApplication, and WebSphere are trademarks or registered trademarks of International Business Machines Corp.,<br>registered in many jurisdictions worldwide. Other product and service names might be trademarks of IBM or other companies. A current list of other<br>IBM trademarks is available on the web at " <u>Copyright and trademark information</u> " at http://www.ibm.com/legal/copytrade.shtml                                                                                                    |
| Other company, product, or service names may be trademarks or service marks of others.                                                                                                    |
| THE INFORMATION CONTAINED IN THIS PRESENTATION IS PROVIDED FOR INFORMATIONAL PURPOSES ONLY. WHILE EFFORTS WERE<br>MADE TO VERIFY THE COMPLETENESS AND ACCURACY OF THE INFORMATION CONTAINED IN THIS PRESENTATION, IT IS PROVIDED<br>"AS IS" WITHOUT WARRANTY OF ANY KIND, EXPRESS OR IMPLIED. IN ADDITION, THIS INFORMATION IS BASED ON IBM'S CURRENT<br>PRODUCT PLANS AND STRATEGY, WHICH ARE SUBJECT TO CHANGE BY IBM WITHOUT NOTICE. IBM SHALL NOT BE RESPONSIBLE FOR<br>ANY DAMAGES ARISING OUT OF THE USE OF, OR OTHERWISE RELATED TO, THIS PRESENTATION, OR ANY OTHER DOCUMENTATION.<br>NOTHING CONTAINED IN THIS PRESENTATION IS INTENDED TO, NOR SHALL HAVE THE EFFECT OF, CREATING ANY WARRANTIES OR<br>REPRESENTATIONS FROM IBM (OR ITS SUPPLIERS OR LICENSORS), OR ALTERING THE TERMS AND CONDITIONS OF ANY AGREEMENT<br>OR LICENSE GOVERNING THE USE OF IBM PRODUCTS OR SOFTWARE. |
| © Copyright International Business Machines Corporation 2012. All rights reserved.                                                                                                    |
|                                                                                                    |
|                                                                                                    |
|                                                                                                    |
|                                                                                                    |
|                                                                                                    |
|                                                                                                    |
| 34 © 2012 IBM Corporation                                                                                                    |